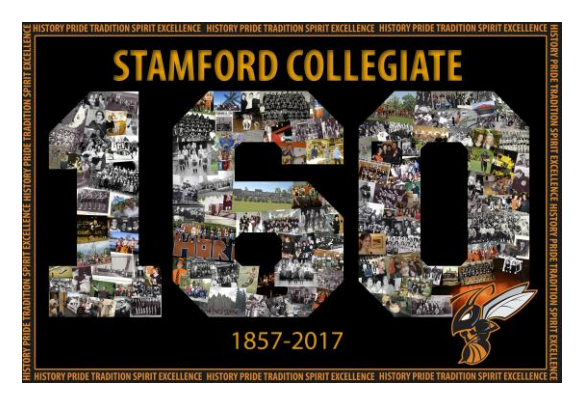

# Do you need to register for the 160<sup>th</sup> Anniversary Afternoon Tea on June 10<sup>th</sup> (1-4pm) in our cafeteria?

The Afternoon Tea is free of charge – although donations will be accepted to support our breakfast and lunch programs. Tea and light refreshments will be offered. You will also have access to the Silent Auction and Raffle table. If you are interested, you need to pre-register by:

- visiting or calling the school at 905-354-7409 ext. 65410 OR
- emailing <u>Linda.Falovo-Atkinson@dsbn.org</u> OR
- registering online SEE BELOW

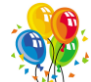

# Do you need to buy a ticket for the 160<sup>th</sup> Anniversary Celebration on June 10<sup>th</sup> (7-11:30pm) in our main Gym?

The cost of a ticket to the 160th Anniversary Celebration is \$20. This includes a door prize ticket, hors d'oeuvres, a commemorative lanyard, live entertainment and access to our Silent Auction and Raffle Table. Tickets will be sold at the door but you can pre-register (and either drop off the money at the school or pay at the door) by:

- visiting or calling the school at 905-354-7409 ext. 65410 OR
- emailing <u>Linda.Falovo-Atkinson@dsbn.org</u> OR
- registering online SEE BELOW

The ticket money can be dropped off at the school or paid when you arrive.

#### You can register for one or both events and pay online!

Online is by far the easiest method for the school but it requires a few steps on your behalf. All online payments now go through <u>School Cash Online</u>. Anyone in the public can register for this service – allowing you to purchase school spirit wear and events such as the 160<sup>th</sup> Anniversary Celebration.

Just follow these steps ...

# 1. Visit <u>http://dsbn.org/schoolcash/</u> and either log in if you already have an account OR hit "Register Now"

| C      O dsbn.org/schoolcash/                                                                                                    |                              |                                 |
|----------------------------------------------------------------------------------------------------|------------------------------|---------------------------------|
| Apps 🥃 distincing bookmarks 💩 My Drive - Google Di 🧕 Weather Forecast: Wi Di Starlf Portal Di SEMS 🥨 Weetby Gi Google Di New Tab 🖪 Facebook 🖔                                                | South Niagara Rowin<br>About | G gmail 🚯 E. L. Crossley Roving |
| Secure online payments for school activities                                                                                                    |                              |                                 |
| With School Cash Online, you can approve permission forms and<br>make payments for school initiatives with your Credit Card, eCheque<br>or Interac using the device most convenient for you. | 0                            |                                 |
| REGISTER NOW LOGIN                                                                                                    | •                            |                                 |
| Credit Cards VISA VISA Pay with eCheque Interac Paym                                                                                                    | ients                        | D 9 📓                           |

#### 2. Provide your name.

| DISTRICT<br>SCHOOL BOA                  | District Sc          | hool Board of Nia           | Igara                   | Select        | 0 items in <u>car</u><br>Language | Chec     Powered by | <u>Sign In</u><br>:kout<br>Google Translate |
|-----------------------------------------|----------------------|-----------------------------|-------------------------|---------------|-----------------------------------|---------------------|---------------------------------------------|
| School Cash Onli                        | ine                  |                             |                         | HOME          | ITEMS                             | ABOUT US            | SUPPORT                                     |
| <u>Home &gt; Registration</u> > User Re | gistration           |                             |                         |               |                                   |                     | * field is required                         |
| Step 1                                  | Step 2               | Step 3                      |                         |               |                                   |                     |                                             |
| Please enter your pe                    | ersonal informatio   | on below ( <b>student</b> i | nformation will be      | e require     | d at a lat                        | er stage).          |                                             |
| First Name J                            | loe                  | *                           |                         | ۲             |                                   |                     |                                             |
| Last Name                               | Alumni               | *                           |                         | ۲             |                                   |                     |                                             |
|                                         |                      |                             |                         |               |                                   | Cor                 | ntinue                                      |
| Home   About.Us   Support               | Sign Up   Privacy Pr | olicy   Terms and Condition | s   Security Policy   F | Refund Policy | ¥                                 |                     | 2.4.445.5883                                |

## 3. Provide your address and email

| DISTRICT<br>SCHOOL BC                      | District So                             | chool Board of Niaga | ra 😽 | 0 items in <u>cart</u><br>t Language ▼ | Sign In<br>Checkout<br>Powered by Google Translate |  |
|--------------------------------------------|-----------------------------------------|----------------------|------|----------------------------------------|----------------------------------------------------|--|
| School Cash On                             | chool Cash Online HOME ITEMS ABOUT US S |                      |      |                                        |                                                    |  |
| <u>Home</u> > <u>Registration</u> > User I | Registration                            |                      |      |                                        |                                                    |  |
| User Registration                          |                                         |                      |      |                                        | * field is required                                |  |
| Step 1 🗸                                   | Step 2                                  | Step 3               |      |                                        |                                                    |  |
|                                            |                                         |                      |      |                                        |                                                    |  |
| Phone #                                    | (905) 354-7749                          |                      | 0    |                                        |                                                    |  |
| Address Line 1                             | 5775 Drummond                           | Rd *                 | •    |                                        |                                                    |  |
| Address Line 2                             |                                         |                      |      |                                        |                                                    |  |
| City                                       | Niagara Falls                           | *                    | ø    |                                        |                                                    |  |
| Country                                    | CANADA                                  | ¥ *                  |      |                                        |                                                    |  |
| Province                                   | Ontario                                 | <b>*</b>             |      |                                        |                                                    |  |
| Postal Code                                | L2G4L2                                  | *                    | 0    |                                        |                                                    |  |
| Email                                      | ann.gilmore@dst                         | on.org *             | 0    |                                        |                                                    |  |
|                                            |                                         |                      |      |                                        |                                                    |  |
|                                            |                                         |                      |      |                                        | Continue                                           |  |

## 4. Create a password and choose a security question

| er Registratior                                              | 1                                                             |                                                                 |                                              |                        |                               | * field is required |
|--------------------------------------------------------------|---------------------------------------------------------------|-----------------------------------------------------------------|----------------------------------------------|------------------------|-------------------------------|---------------------|
| Step 1 🗸                                                     | Step 2 🗸                                                      | Step 3                                                          |                                              |                        |                               |                     |
| Password                                                     | *                                                             |                                                                 |                                              |                        |                               |                     |
| You must choose a passw                                      | ord that is at least 8 chara                                  | acters in length, includes at least on                          | e upper case letter, one lower o             | ase letter, o          | ne number.                    |                     |
| Confirm Password                                             |                                                               | *                                                               |                                              |                        |                               |                     |
| Security Question                                            | What was the la                                               | st name of your third gra                                       | ade teac 🔻 *                                 |                        |                               |                     |
| Security Question<br>Answer                                  |                                                               | *                                                               |                                              |                        |                               |                     |
| Do you want to re<br>activities?selec                        | ceive email notific<br>t ▼ *                                  | ations for new fees assig                                       | ned to your student a                        | nd updat               | es on school-                 | related             |
| You can withdraw<br>Online and going<br>Notifications' to re | consent to receive<br>to 'My Account set<br>emove your conser | e email notifications from<br>tings' located in the top i<br>nt | KEV group any time<br>right side of the page | by loggin<br>and click | g in School C<br>ng on 'Manag | ash<br>ge Email     |
| For any questions<br>parenthelp@kevso                        | regarding School<br>oftware.com                               | Cash Online please send                                         | an email to our suppo                        | ort team               | at                            |                     |
| or call us at 1.866                                          | 5.961.1803                                                    |                                                                 |                                              |                        |                               |                     |
| KEV Group contac                                             | t address                                                     |                                                                 |                                              |                        |                               |                     |
|                                                              |                                                               |                                                                 |                                              |                        |                               |                     |

## 5. Go to your email and confirm your email address

| DISTRICT<br>SCHOOL BOARD<br>OF NIAGARA                                                                                                    | District School Board of Niagara | Select      | 0 items in <u>ca</u><br>t Language | t Chec   | <u>Sign In</u><br>kout<br>Google Translate |  |
|----------------------------------------------------------------------------------------------------|----------------------------------|-------------|------------------------------------|----------|--------------------------------------------|--|
| School Cash Online                                                                                                    |                                  | HOME        | ITEMS                              | ABOUT US | SUPPORT                                    |  |
| Home > Registration > Confirmation Email         Confirmation Email         Thanks! Please check your email inbox.         We've sent you an email to confirm your email address. Please click the link in the email to complete your registration.         Didn't get the email?         1. Check your spam/junk folder.         2. Add mail: registration come to your address back to hole amails from up avoid your spam filter. |                                  |             |                                    |          |                                            |  |
| 3. To request a new verificatio                                                                                                    | on email <u>click here</u> .     | Refund Poli | Ť                                  |          |                                            |  |

## 6. Click on the link in the email

| 🕼 School Cash Online: Confirm Your Email Address : FirstClass                                                                                                    |
|----------------------------------------------------------------------------------------------------|
| File Edit Format Message Collaborate View Help                                                                                                    |
| Reply       ReplyAll Forward Unsend History Print Delete Copy       ReplyAll Forward Unsend History Print Delete Copy       ReplyAll Forward Delete Copy       ReplyAll Forward Delete Copy </td |
| From: 🛊 noRepty@schoolcash.net Monday, April 03, 2017 12:26:06 PM 🗐 🚱                                                                                                    |
| Subject: School Cash Online: Confirm Your Email Address                                                                                                    |
| To: § Ann Gilmore View in Browser                                                                                                    |
| Hello Joe,                                                                                                    |
| Please click the link below to confirm your email address.                                                                                                    |
| https://dsbn.schoolcashonline.com/Registration/ConfirmConfirmationEmail/7a3a782f-2d18-4c69-a0bd-0c6b451cb154                                                                                                    |
| If the link doesn't work, copy the link and paste it into your web browser.                                                                                                    |
| Contact support at 1.866.961.1803 or email parenthelp@schoolcashonline.com.                                                                                                    |
| Thank you,                                                                                                    |
| Your School Cash Online Support Team                                                                                                    |
| This email was sent by KEV Software, Inc. (OA KEV Group Inc.) located at 990 Village Square, Suite G-800, Tornball, TX 77375 in the United States and 1167 Caledonia Road Suite 200 Toronto, ON M6A 2X1 in Canada. For support, please call us at 1 866 961 1803 or visit our website at https://www.schoolcaubonline.com/Home/Support                                                                                                    |
|                                                                                                    |

#### 7. Follow the directions to get to the School Cash Online link

| DISTRICT<br>SCHOOL BOARD<br>OF NIAGARA                                                                                    | District School Board of Niagara                                | Select    | 0 items in <u>ca</u><br>t Language | rt Cheo  | <u>Siqn In</u><br>:kout<br>Google Translate |
|----------------------------------------------------------------------------------------------------|-----------------------------------------------------------------|-----------|------------------------------------|----------|---------------------------------------------|
| School Cash Online                                                                                                    |                                                                 | HOME      | ITEMS                              | ABOUT US | SUPPORT                                     |
| <u>Home &gt; Registration &gt; Registration (</u><br><b>Registration Complete</b><br>Thank you for confirming your emails | Complete                                                        |           |                                    |          |                                             |
| Home   About Us   Support   Sig                                                                                           | an Up   Privacy Policy   Terms and Conditions   Security Policy | Refund Po | Nicy                               |          | 2.4.445.5883                                |

#### 8. Sign in using the email and password you created

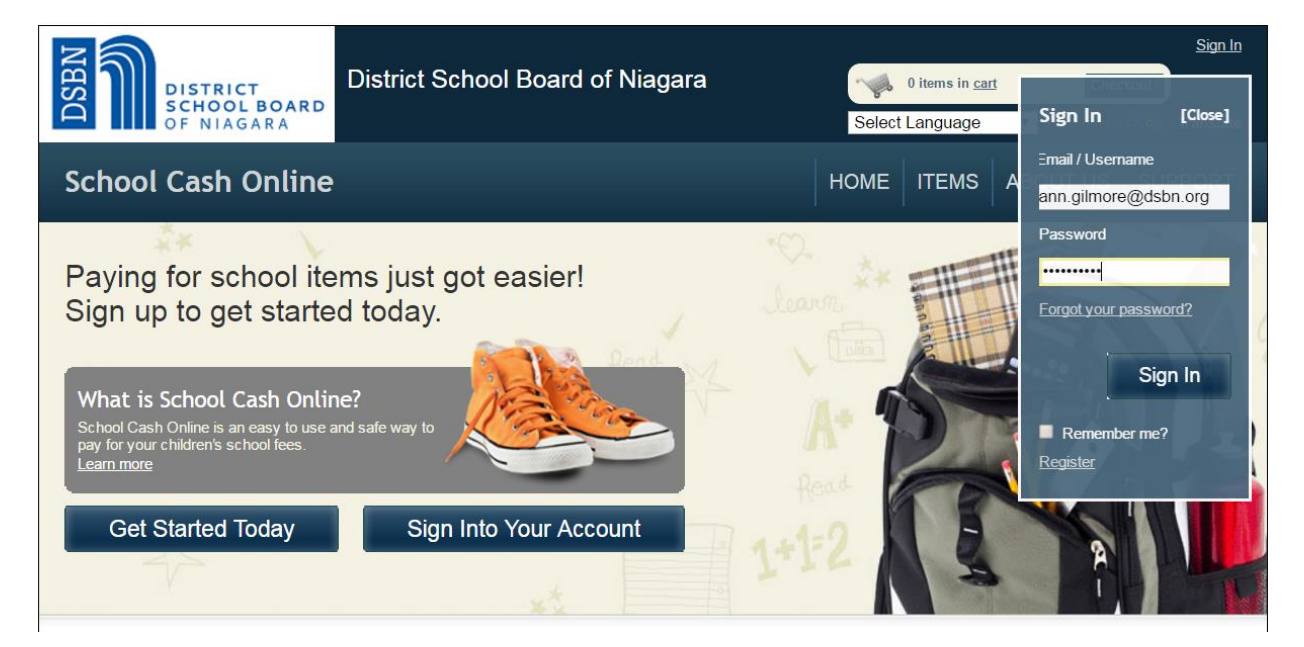

# 9. When you first log on – you'll have one more step – choosing a school and hitting "I don't want to add a student"

| DISTRICT<br>SCHOOL B<br>OF NIAGAN                                                    | District School Board                                          | Sign Out<br>I of Niagara • • • • • • • • • • • • • • • • • •                           |
|--------------------------------------------------------------------------------------|----------------------------------------------------------------|----------------------------------------------------------------------------------------|
| School Cash O                                                                        | nline                                                          | Home   Items   myWallet   Payment History   My Account                                 |
| <u>Home</u> > <u>My Account</u> > Add                                                | Student                                                        |                                                                                        |
| Add Student                                                                          |                                                                | * indicates a required field                                                           |
| 1. Type in the School Boa<br>District School Board of Ni<br>Change school board name | rd name and select one from the list<br>agara<br><sub>2.</sub> |                                                                                        |
| 2. Select a school 🥑<br>Select school                                                |                                                                | <ul> <li>Hit the arrow and<br/>choose Stamford from<br/>the drop down menu.</li> </ul> |
| 3. Enter student information                                                         | on                                                             |                                                                                        |
| Student Number                                                                       | V Jan 14 hours the student sumber                              |                                                                                        |
| First Name                                                                           | *                                                              |                                                                                        |
| Last Name                                                                            | *                                                              | Ignore the request for student                                                         |
| Birth Date ₪                                                                         | IM/DD/YYYY ate format: mm/dd/yyyy                              | "I don't want to add a student"                                                        |
| Confirm                                                                              | ion't want to add a student                                    |                                                                                        |

10. Now you're done and you just need to search for the item you need. Either "160th Anniversay Celebration" or "160th Afternoon Tea".

|                                                                     | District School Board of Niagara                                                                           | 0 items in cart Checkout                                                                                              | <u>Sign Out</u> |
|---------------------------------------------------------------------|----------------------------------------------------------------------------------------------------|----------------------------------------------------------------------------------------------------|-----------------|
| OF NIAGARA                                                          |                                                                                                    | Select Language    Powered by Google Tra                                                                              | anslate         |
| School Cash Online                                                  |                                                                                                    | Home   Items   myWallet   Payment History   My Acc                                                                    | count           |
| <u>Home</u> > Items                                                 |                                                                                                    |                                                                                                    |                 |
| Items 160th Anniversary Searce                                      | ch<br>District School Board of Niaga                                                                       | Add Stud                                                                                                    | dent            |
|                                                                     |                                                                                                    |                                                                                                    |                 |
| Can't find an item? Each schoot the student's tab. If you can't fin | ol creates its own items for purchase and assigns t<br>d an item, the item may not be available for purcha | them to its students. Once assigned, items will appear under<br>ase, has expired, or is not assigned to your student. | r               |
| ,,                                                                  |                                                                                                    |                                                                                                    |                 |
|                                                                     |                                                                                                    |                                                                                                    |                 |
| Home   About Us   Support   Pri                                     | vacy Policy   Terms and Conditions   Security Policy                                                       | Refund Policy 2.4.44                                                                                                  |                 |